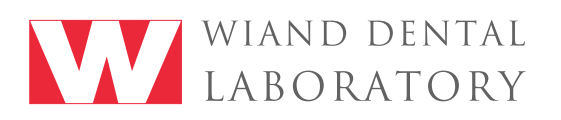

### TRIOS ov 3shape<sup>⊳</sup>

## **Configure Communicate Page Set-up**

- Click the add lab button
- You will be redirected to the 3Shape communicate website and you can add a lab by opening the connections pages and clicking add connection, search for Wiand Dental Lab.
- Wiand Dental Lab will accept the add request. (Please call if you need to expedite).
- Return to the configure communicate page and click refresh.

## **Direct Connect Set-up**

- Click lab connections
- Click add new direct connect lab
- Enter Wiand Dental Lab and the folder path (wiandlab@gmail.com).
- Click test settings to make sure that all is correct.
- Click refresh on the labs page and Wiand Dental Lab will appear on the lab list with the suffix DC.

# iTero<sup>®</sup> Initial Set-up for iTero<sup>®</sup>

- Call Align Technologies at 800-577-8767 and select option 1.
- Request that Wiand Dental Lab is added to your scanner and identify our lab using our Lab ID# 92034
- After Wiand Dental Lab has been added, restart your scanner.
- After connecting to us as a lab, select Wiand Dental Lab on your scanner when sending files.

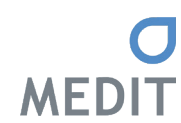

## **Initial Set-up for Medit**

- Log in to www.meditlink.com with the administrator account.
- Go to "Partners" on the left window pane.
- Search "Wiand Dental Lab"
- Click "Request Partnership" then click "Confirm"
- You will see that Wiand Dental Lab is now listed under partners
- Wiand Dental Lab will accept the add request. (Please call if you need to expedite).

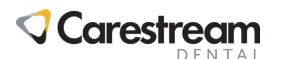

## **Initial Set-up for Carestream**

- Visit Carestream Connect on your scanner and search for Wiand Dental Lab.
- Add Wiand Dental Lab
- Select Wiand Dental Lab when submitting files.
- Email Wiand Dental Lab at wiandlab@gmail.com.

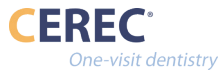

## Initial Set-up for CEREC<sup>®</sup> Primescan/Omnicam

- Create account or log in to your CEREC account.
- Select "MY CEREC CONNECT"
- Type "Wiand Dental Lab" in the box of company name and click FIND.
- Check the box to the bottom left for "Wiand Dental Lab."
- Click ADD to complete the registration.

480.446.7063 or 833.269.1195 | 10555 N. 114th Street, Suite #101 | Scottsdale, AZ 85259 | www.wiandlab.com